# **Quick Installation Guide**

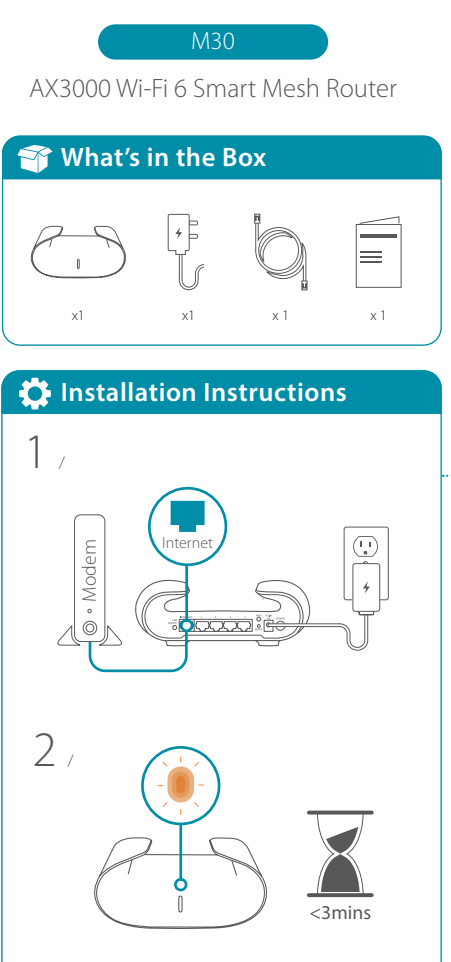

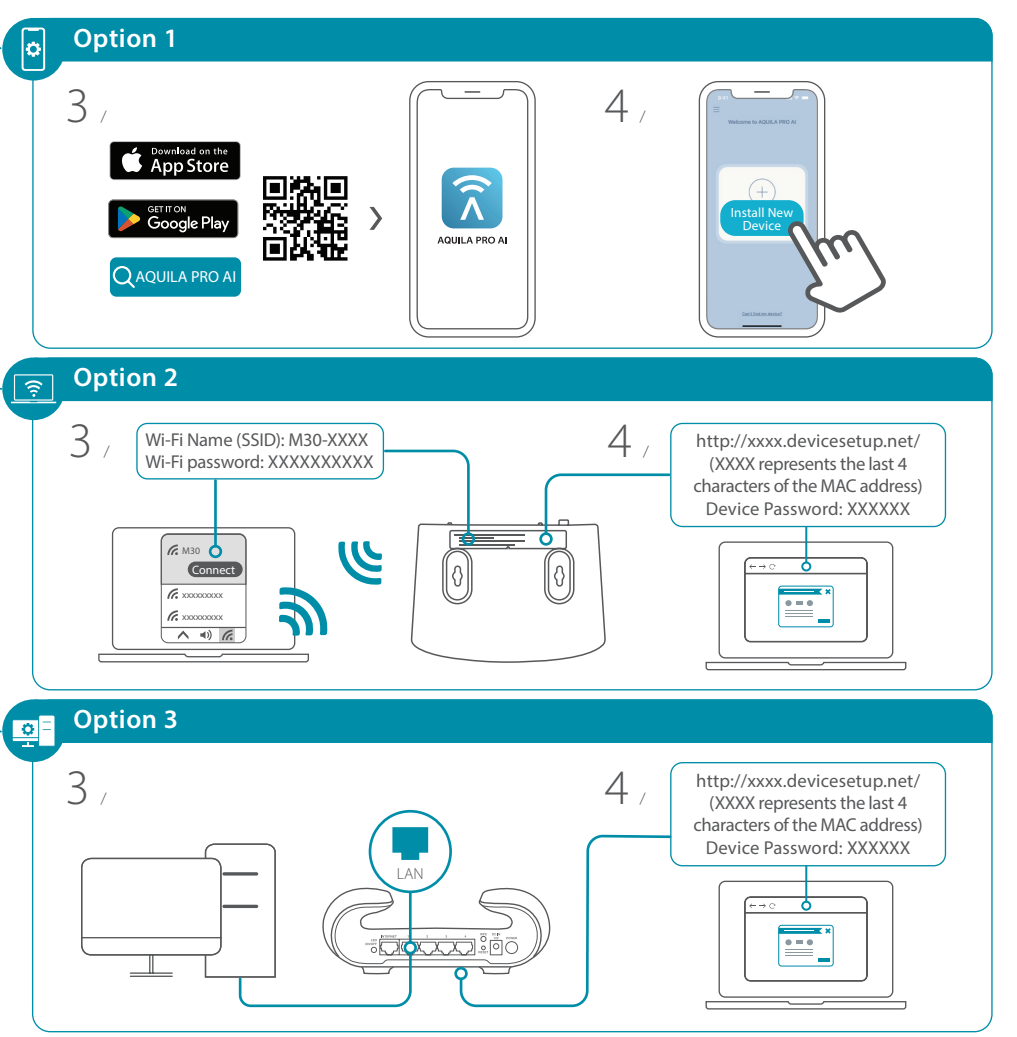

## Setting your M30 up as a Range Extender

### To pair your devices with M30, follow the steps below.

- Plug in to power on M30 and place it near your wireless router. Wait for M30's LED indicator to start pulsing orange.
- 2 / Press the WPS button on the router for 3 seconds. Refer to your router's user manual for router behavior.

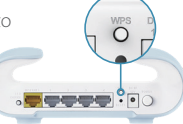

- 3 / Press the WPS button on your M30 for 3 seconds. / The LED indicator should start pulsing white.
- 4 When M30's LED indicator turns solid white (may take up to 3 minutes), this indicates M30 is connected to your

### You have now completed the setup !

wireless router

You can move your M30 to any location you want for wireless coverage. By default, your M30 shares the same Wi-Fi Name and password of your wireless router.

# \Lambda ΝΟΤΕ

WPS may be disabled on certain routers. If the LED indicator does not blink after pressing the WPS button, try again and press it a little longer. If that still does not work, use AQUILA PRO AI App for setup instead.

# FAQ

### Why can't I access the Internet?

Please reset your wireless router, and if it still does not work, please contact your internet service provider.

### What do I do if I forgot my router's login password?

Please reset your wireless router to default settings and set it up again.

### How do I restore the router to its factory default settings?

With the router powered on, press the reset button with a paperclip for 1 second and then release it. The M30 will now be at its factory default settings.

### How to Build a Mesh Network with Ethernet Backhaul?

To create a wired Ethernet backhaul connection, simply connect an Ethernet cable from the LAN port on your Mesh Wi-Fi router to the LAN port on your Mesh Wi-Fi node. The Status LED will turn solid white once it has finished pairing with your Mesh Wi-Fi network in a few minutes.

# **M30 Overview**

LED status indicators Router mode

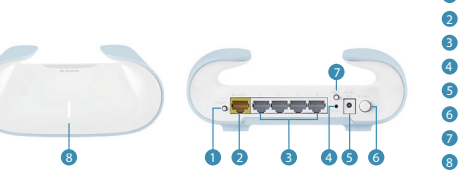

# LED On/Off button Internet port Ethernet port RESET button Power connector : (12V/1A). Power button WPS button LED status indicators Bridge mode kwith Connected to an Internet network with strong signal

| Solid white                   | Connected to an Internet network with strong signal | Connected to a network with<br>strong signal                                                                    | Connected to an Internet network with strong signa |
|-------------------------------|-----------------------------------------------------|----------------------------------------------------------------------------------------------------|----------------------------------------------------|
| - Breathing white             | Establishing a WPS connection                       | The uplink connection between<br>your router and M30 is weak, or<br>the M30 is establishing a WPS<br>connection | Establishing a WPS connection                      |
| - Breathing orange            | Ready for connection                                | Not connected                                                                                                   | Not connected                                      |
| Interleaving white/<br>orange | Undergoing firmware<br>update process               | Undergoing firmware update<br>process                                                                           | Undergoing firmware<br>update process              |
| - Breathing red               | Resetting to factory default                        | Resetting to factory default                                                                                    | Resetting to factory<br>default                    |
| Solid red                     | Powering on                                         | Powering on                                                                                                    | Powering on                                        |

Extender mode

# **FCC Warning**

This device complies with Part 15 of the FCC Rules. Operation is subject to the following two conditions: (1) The device may not cause harmful interface, and (2) this device must accept any interface received, including interface that may cause undesired operation.

Contact Us

# **GPL Code Statement**

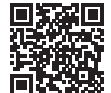

GPL Source Code Support

# **Technical Support**

Having trouble installing your new product? D-Link's website contains the latest user documentation and software updates for D-Link products. Customers can contact D-Link Technical Support through our website by choosing the relevant region.

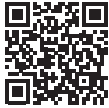

www.dlink.com/en/contact-us

United States Website: http://support.dlink.com